## 7144N2 通过 N2N 功能实现 STEP7 远程监控西门子 PLC 配置指南

一、给设备上电,将网口通过网线接入计算机,然后可以在 Vircom 里搜索到设备。

二、设置:①IP 模式动态获取(也可以静态指定,但要保证 IP/掩码/网关/DNS 服务器都正确,能够让设备 出外网);②工作模式 TCP 服务器;③启用 P2P 功能;④连接一个能出网的 wifi(若不用无线,直接接有线 也可,wifi 参数保持默认就行)。

| 10 A H A                                                                                                    |                     |                                                                                                    |                                                                                                    |  |  |  |  |  |
|----------------------------------------------------------------------------------------------------|---------------------|----------------------------------------------------------------------------------------------------|----------------------------------------------------------------------------------------------------|--|--|--|--|--|
|                                                                                                    |                     |                                                                                                    |                                                                                                    |  |  |  |  |  |
|                                                                                                    | - 网络设置              | [th+ # m                                                                                                    |                                                                                                    |  |  |  |  |  |
|                                                                                                    | IP模式                |                                                                                                    |                                                                                                    |  |  |  |  |  |
| 以田空与 ZLSN 2043                                                                                                 | 1P.呃.坬              | 192 . 168 . 1 . 200                                                                                                    |                                                                                                    |  |  |  |  |  |
| 反面石朴 ZLDEV0001                                                                                                 |                     | 419b                                                                                                    |                                                                                                    |  |  |  |  |  |
| 度面ID 284F0E135970                                                                                              | 工作関刊                | TCP 服务器 ▼                                                                                                    |                                                                                                    |  |  |  |  |  |
| 回开放平 [V1.557                                                                                                   | - 丁网 <b>润</b> 的<br> |                                                                                                    |                                                                                                    |  |  |  |  |  |
| ────────────────────────────────────                                                                           | 网大日的市主地名            |                                                                                                    |                                                                                                    |  |  |  |  |  |
|                                                                                                    | 日的IP或或名             | [192.168.1.3 本地IP]                                                                                                    |                                                                                                    |  |  |  |  |  |
| ▶ 與石尔坑                                                                                                    | 目的端口                | 4196                                                                                                    |                                                                                                    |  |  |  |  |  |
| ₩ REAL_COM TAN 1X                                                                                              | ┌串口设置───            |                                                                                                    | □ 后用尤数据重启 每隔 300 (秒)                                                                                                    |  |  |  |  |  |
| ☑ Modbus TCP转RTU                                                                                               | 波特率                 | 115200 💌                                                                                                    | □ 启用定时发送参数每隔 5 (分钟)                                                                                                    |  |  |  |  |  |
| ▶ 串口修改参数                                                                                                    | 数据位                 | 8 🗸                                                                                                    | 更多高级选项                                                                                                    |  |  |  |  |  |
| ☑ 自动获取IP                                                                                                    | 校验位                 | 无                                                                                                    |                                                                                                    |  |  |  |  |  |
| □ 存储扩展EX功能                                                                                                    | 停止位                 | 1                                                                                                    | 数据包长度 1300 (字节)                                                                                                    |  |  |  |  |  |
| ▼ 多TCP连接                                                                                                    | 流控                  | 无                                                                                                    | 数据包间隔(越小越好) 3 (毫秒)                                                                                                    |  |  |  |  |  |
| ▲ 五法野礼参数 保存野礼参数 (11)                                                                                           |                     | ***                                                                                                    | 升尔因性 重户设备 修改设罢 取消                                                                                                    |  |  |  |  |  |
|                                                                                                    |                     |                                                                                                    |                                                                                                    |  |  |  |  |  |
| L                                                                                                    |                     |                                                                                                    |                                                                                                    |  |  |  |  |  |
| 更多高级选项                                                                                                    |                     |                                                                                                    | ×                                                                                                    |  |  |  |  |  |
| _₩IFI参数                                                                                                    |                     | 功能选择                                                                                                    | 多目的IP和端口                                                                                                    |  |  |  |  |  |
| ₩IFI工作模 无线Stat                                                                                                 | ion 🔹               | □ 修成多数需要的 □ 分许接收广播数据                                                                                                    | 0 客户端目的 ▼                                                                                                    |  |  |  |  |  |
| AP或STA SSID ceshi                                                                                              |                     | ☑ 启用P2P功能                                                                                                    | 0 客户端目的 🗸                                                                                                    |  |  |  |  |  |
| 加密类型 自动                                                                                                    | -                   | □ TCP建立时友送MAC                                                                                                    | 0                                                                                                    |  |  |  |  |  |
| AP或STA密码 zlanzlar                                                                                              | nzlan               | □ 启用Ping检测断网<br>□ TCP建立时不清空串口                                                                                                    | 0                                                                                                    |  |  |  |  |  |
| AP模式信道选择 4                                                                                                    | -                   | □ ICI 建立时不滑工中口<br>□ ICP建立需要密码验证                                                                                                    | 0                                                                                                    |  |  |  |  |  |
|                                                                                                    | -                   |                                                                                                    |                                                                                                    |  |  |  |  |  |
| DHCP服务器 禁用                                                                                                    | •                   | 山油 四位 명 권 사업                                                                                                    | 0                                                                                                    |  |  |  |  |  |
| DHCP服务器 禁用 网口WIFI互通 禁用                                                                                         | •                   | ─代理服务器功能─────<br>代理服务器IP                                                                                                    | ļ ļ0                                                                                                    |  |  |  |  |  |
| DHCP服务器 禁用<br>网口WIFI互通 禁用<br>「VLAN参数                                                                           | •                   | 代理服务器功能<br>代理服务器IP<br>0 . 0 . 0 . 0                                                                                                    | ┃                                                                                                    |  |  |  |  |  |
| DHCP服务器 禁用<br>网口WIFI互通 禁用<br>VLAN参数<br>启用VLAN 「                                                                |                     | 代理服务器功能       代理服务器IP       0     0       端口     0                                                                                                    | 0<br>- 该设备支持的高级功能<br>▼ IO端口控制<br>■ mp:9/2 5<br>□ 支持                                                                                                    |  |  |  |  |  |
| DHCP服务器 禁用<br>网口WIFI互通 禁用<br>VLAN参数<br>启用VLAN 口<br>VLAN优先级 0                                                   |                     | <ul> <li>代理服务器功能</li> <li>代理服务器IP</li> <li>○ · ○ · ○ · ○</li> <li>端口</li> <li>○</li> <li>□</li> <li>定否需要验证</li> </ul>                                                         | ○     ○       - 该设备支持的高级功能     RS485多主机支持       ☑ IO端口控制     □ 支持       ☑ UDP组播     ☑ 支持       ☑ 夕目的ILP     RS485指令应答招时时间                                                                                                    |  |  |  |  |  |
| DHCP服务器 禁用<br>网口WIFI互通 禁用<br>-VLAN参数<br>启用VLAN 「<br>VLAN优先级 0<br>网络类型 以太网                                      | •                   | <ul> <li>代理服务器功能</li> <li>代理服务器IP</li> <li>○ · ○ · ○ · ○</li> <li>端口</li> <li>○</li> <li>□</li> <li>是否需要验证</li> <li>用户名</li> </ul>                                            | Ⅰ     Ⅰ       「該设备支持的高级功能」     RS485多主机支持       ✓ IO端口控制     □ 支持       ✓ UDP组播     ▽ 多目的IP       □ 代理服务器功能     □                                                                                                    |  |  |  |  |  |
| DHCP服务器 禁用<br>网口WIFI互通 禁用<br>VLAN参数<br>启用VLAN 「<br>VLAN优先级 0<br>网络类型 以太网<br>VLAN ID 200                        | •                   | <ul> <li>代理服务器功能</li> <li>代理服务器IP</li> <li>○ · ○ · ○ · ○</li> <li>端口</li> <li>○</li> <li>□</li> <li>定否需要验证</li> <li>用户名</li> <li>密码</li> </ul>                                | ○     ○       -该设备支持的高级功能     RS485多主机支持       ▼ IO端口控制     ○ 支持       ▼ UDP组播     ○ 支持       ▼ 多目的IP     C       ● 代理服务器功能     SNRF功能       ● SNRF功能     0       ■ S2P功能     ms (0~8191)                                                                                                    |  |  |  |  |  |
| DHCP服务器 禁用<br>网口WIFI互通 禁用<br>VLAN参数<br>启用VLAN 「<br>VLAN优先级 0<br>网络类型 以太网<br>VLAN ID 200<br>- 帧尾字符              | •                   | 代理服务器功能<br>代理服务器IP<br>0 0 0 0 0<br>端口<br>□ 是否需要验证<br>用户名<br>密码<br>RS485总线冲突检测功能                                                                                               | ○     0       -该设备支持的高级功能     RS485多主机支持       ✓ IO端口控制     ご支持       ✓ UDP组播     ○       ✓ 多目的IP     代理服务器功能       ● 代理服务器功能     SNMP功能       ● P2P功能     ms (0~8191)                                                                                                    |  |  |  |  |  |
| DHCP服务器 禁用<br>网口WIFI互通 禁用<br>VLAN参数<br>启用VLAN 「<br>VLAN优先级 0<br>网络类型 以太网<br>VLAN ID 200<br>「帧尾字符<br>帧尾类型 不使用 」 |                     | <ul> <li>代理服务器功能</li> <li>代理服务器IP</li> <li>0 0 0 0</li> <li>3</li> <li>二 是否需要验证</li> <li>用户名</li> <li>密码</li> <li>RS485总线冲突检测功能</li> <li>二 启用。检测到RS485总线</li> </ul>           | ○       0         -该设备支持的高级功能       RS485多主机支持         ✓ IO端口控制       支持         ✓ UDP组播       支持         ✓ 多目的IP       代理服务器功能         ● KUTP功能       NMP功能         ● P2P功能       ms (0~8191)         空闲       ● ms后才发送                                                                                                    |  |  |  |  |  |
| DHCP服务器 禁用<br>网口WIFI互通 禁用<br>VLAN参数<br>启用VLAN □<br>VLAN优先级 0<br>网络类型 以太网<br>VLAN ID 200<br>帧尾字符<br>帧尾类型 不使用 ▼  | ▼<br>▼<br>字符: 0x 00 | 代理服务器功能         代理服务器IP         0.0.0.0         端口         0         二         合言書要验证         用户名         密码         RS485总线冲突检测功能         「启用。检测到RS485总线"         总不空闲时,最多等待 | ○       ○         ○       ○         ○       ○         ○       ○         ○       ○         ○       ○         ○       ○         ○       ○         ○       ○         ○       ○         ○       ○         ○       ○         ○       ○         ○       □         ○       □         ○       □         ○       □         ○       □         ○       □         ○       □         ○       □         ○       □         ○       □         ○       □         ○       □         ○       □         ○       □         ○       □         ○       □         ○       □         ○       □         ○       □         ○       □         ○       □         □       □         □       □         □       □         □       □ <td< td=""></td<> |  |  |  |  |  |
| DHCP服务器 禁用                                                                                                    |                     | 代理服务器功能                                                                                                    | 0                                                                                                    |  |  |  |  |  |

注意上面圈住的设备 ID,在下文添加 P2P 设备时使用,务必备份留存。

三、观察设备的LINK 灯,当其缓慢蓝绿交替闪烁时,即可将设备与计算机的网线断开,然后计算机连接一个能上网的网络。至此,设备端已就位。

四、进入任务管理器,将 s7oiehsx 这个服务暂停。

| 名称                       |         | PID      | 描述                                                                       | 状态          | 工作组         |  |  |  |  |
|--------------------------|---------|----------|--------------------------------------------------------------------------|-------------|-------------|--|--|--|--|
| rpcapd<br>RpcEptMapper   |         | 896      | Remote Facket Capture Frotocol v.O (experimental)<br>RFC Endpoint Mapper | 已停止<br>正在运行 | 暂缺<br>RPCSS |  |  |  |  |
| RpcLocator               |         |          | Remote Procedure Call (RPC) Locator                                      | 已停止         | 暂缺          |  |  |  |  |
| RpcSs                    |         | 896      | Remote Procedure Call (RPC)                                              | 正在运行        | rpess       |  |  |  |  |
| s7hspsvx                 |         | 3876     | S7 HSP Service                                                           | 正在运行        | 暂缺          |  |  |  |  |
| s7oiehsx                 |         | 3896     | S7DOS Help Service                                                       | 正在运行        | 暂缺          |  |  |  |  |
| S7TraceServiceX          | 启动服     | 限务(S)    | SIMATIC Trace Service                                                    | 正在运行        | 暂缺          |  |  |  |  |
| SamSs                    | 信止日     | RSA(T)   | Security Accounts Manager                                                | 正在运行        |             |  |  |  |  |
| SCardSvr                 | 13-1170 | x == (1) | Smart Card                                                               | 已停止         | LocalSer    |  |  |  |  |
| Schedule                 | 结平时     | 井程(P)    | Task Scheduler                                                           | 正在运行        | netsvcs     |  |  |  |  |
| SCP oli cySvc            |         |          | Smart Card Removal Policy                                                | 已停止         | netsvcs     |  |  |  |  |
| SDRSVC                   |         |          | Windows Backup                                                           | 已停止         | 暂缺          |  |  |  |  |
| seclogon                 |         |          | Secondary Logon                                                          | 已停止         | netsvcs     |  |  |  |  |
| SENS                     |         | 1120     | System Event Notification Service                                        | 正在运行        | netsvcs     |  |  |  |  |
| SensrSvc                 |         |          | Adaptive Brightness                                                      | 已停止         | LocalSer    |  |  |  |  |
| SentinelKeysServer       |         | 3952     | Sentinel Keys Server                                                     | 正在运行        | 暂缺          |  |  |  |  |
| SentinelProtectionServer |         | 3992     | Sentinel Protection Server                                               | 正在运行        | 暂缺          |  |  |  |  |
| SessionEnv               |         |          | Remote Desktop Configuration                                             | 已停止         | netsvcs     |  |  |  |  |
| SharedAccess             |         |          | Internet Connection Sharing (ICS)                                        | 已停止         | netsvcs     |  |  |  |  |
| ShellHWDetection         |         | 1120     | Shell Hardware Detection                                                 | 正在运行        | netsvcs     |  |  |  |  |
| SIMATIC PnDiscovery Serv | rice    | 4044     | SIMATIC PuDiscovery Service                                              | 正在运行        | 暂缺          |  |  |  |  |
| SNMPTRAP                 |         |          | SNMP Trap                                                                | 已停止 暫缺      |             |  |  |  |  |
| SogouSve                 |         |          | 搜狗拼音输入法基础服务                                                              | 已停止         | 暂缺          |  |  |  |  |
| SoMachine Software FileE | xtens   | 1420     | SoMachine Software FileExtensionWatcher                                  | 正在运行        | 暂缺          |  |  |  |  |
| Spooler                  |         | 1720     | Print Spooler                                                            | 正在运行 暫缺     |             |  |  |  |  |
| sppsvc                   |         |          | Software Protection                                                      | 已停止         | 暂缺          |  |  |  |  |
| sppuinotify              |         |          | SPP Notification Service                                                 | 已停止         | LocalSer    |  |  |  |  |

五、进入 P2P 设备,添加 7144N 的 ID,并设置 N2N 参数。

| 设备管理 | E  |          |         | 添hnP2P设备                      | X                 | N    |         | 8     |
|------|----|----------|---------|-------------------------------|-------------------|------|---------|-------|
| 序    | 类型 | 设备名称     | P. 设备IP |                               |                   | 设备ID | TXD RXD | ]     |
| 1    | 内网 | P2P设备管理  | 110.048 | 需要连接的设备ID: A                  |                   |      | 23      | 白动地击  |
| 2    | 内网 | ;<br>序 设 | 备ID     | 取一个容易记名字:                     | ☞ 添加后立即启用         | ⊠IP  | 添加      | 日初拨系  |
|      |    |          |         | 本地模拟端口: 102                   |                   |      | 删除      | 手动添加  |
|      |    |          |         | □ P2P作为客户端(默认不勾选)             | 作为客户端时的目的端口: 1024 |      |         | 中口地去  |
|      |    |          |         | 连接重试次数: 5                     | (默认值为20)          |      | 单个重连    |       |
|      |    |          |         | 用户名:                          | (默认为空)            |      | 全部重连    | P2P设备 |
|      |    |          |         | 密码:                           | (默认为空)            |      | 暂停/启用   |       |
|      |    |          |         | N2N功能设置<br>网口PLC型号: siemens E |                   |      | 刷新      | 编辑设备  |
|      |    |          |         | 网口PLC的内网IP: B                 | (不使用时为127.0.0.1)  |      |         | 搜索列表  |
|      |    |          |         | 网口PLC的端口: 102                 |                   |      |         |       |
|      |    |          |         | 本计算机IP地址: 127.0.0.1           | (不使用时为127.0.0.1)  |      | 返回      | 返回    |
|      |    |          |         | 确定                            | 返回                |      |         |       |

图中, A 处填写 7144N 的 ID, B 处填写欲监控的 PLC 的 IP 地址,注意必须与 7144N 的 IP 地址处于同一网段,若不是请先修改 PLC 的 IP 地址。

六、等待 P2P 状态显示外网或代理,然后返回设备管理界面,点击自动搜索,即可搜索到所添加的设备的参数。

| 设备管理 |    |   |       |      | *** |         |          |     |             |    |         |       |      |    |      |        |          |              |             |     | 23    |
|------|----|---|-------|------|-----|---------|----------|-----|-------------|----|---------|-------|------|----|------|--------|----------|--------------|-------------|-----|-------|
| 序    | 类型 | ! | 设备名   | 称    | Ρ.  | 设备IP    | $\nabla$ | 本地  | 目的IP        |    | 模式      | 1     | TCP连 | 虚拟 | 以串口  | 虚拟串口和  | 犬 设行     | 퇔ID          | TXD         | RXD | 1     |
| 7    | 内网 |   | lyh   |      |     | 192.168 | .30.2    | 102 | 192.168.1.3 | 3  | TCP Ser | ver 🗦 | 未建立  | 未设 | 置    | 未联通    | C4       | E87934       | 0           | 0   |       |
| 6    | 内网 |   |       | THE  |     | 100100  |          |     |             |    | TODO    | -     |      |    |      |        | -        |              | X           | 152 | 自动搜索  |
| 5    | 内网 |   | PIQTE | 理    |     |         |          |     | -           |    | -       | -     | -    | -  | -    | -      |          | -            |             | 82  |       |
| 4    | 内网 |   | 序     | 设备   | ID  |         | 设备名称     | 尔   | 本地端口        | 模  | 式       | 状态    | 5    |    | 启用/暂 | 此设备    | 小网IP     | 沅            | を 力口 しょうしょう | >   | 手动添加  |
| 3    | 内网 |   | 1     | 284F | C4  | E87934  |          |     | 102         | тс | P 服务器   | 外网    | 3    |    | 启用   | 223.10 | 4.254.2. |              |             | >   |       |
| 2    | 内网 |   |       | 1    |     |         |          |     |             |    |         |       |      |    |      |        |          |              | NPFS        |     | 串口搜索  |
| 1    | 内网 |   |       |      |     |         |          |     |             |    |         | 1     |      |    |      |        |          |              | 辑           | Þ   |       |
|      |    |   |       |      |     |         |          |     |             |    |         |       |      |    |      |        |          | 单个           | 重连          |     | P2P设备 |
|      |    |   |       |      |     |         |          |     |             |    |         |       | 1    |    |      |        |          | 全部           | 軍连          |     |       |
|      |    |   |       |      |     |         |          |     |             |    |         |       |      |    |      |        |          | <b>第斤/</b> 南 | (白田)        |     | 编辑设备  |
|      |    |   |       |      |     |         |          |     |             |    |         |       |      |    |      |        |          | 815          | 7/6/19      |     |       |
|      |    |   |       |      |     |         |          |     |             |    |         |       |      |    |      |        |          | 屏            | 断           |     | 搜索列表  |
|      |    |   |       |      |     |         |          |     |             |    |         |       |      |    |      |        |          |              |             |     |       |
|      |    |   |       |      |     |         |          |     |             |    |         |       |      |    |      |        |          |              |             |     | 返回    |
|      |    |   |       |      |     |         |          |     |             |    |         |       |      |    |      |        |          |              |             |     |       |
|      |    |   |       |      |     |         |          |     |             |    |         |       |      |    |      |        |          |              | 의           |     |       |
|      |    |   |       |      |     |         |          |     |             |    |         |       |      |    |      |        |          |              |             |     |       |
|      |    |   |       |      |     |         |          |     |             |    |         |       |      |    |      |        |          |              |             |     |       |

| ÿ | <b>浩</b> 管 | 理  |      |    |              |      |             |            |      |      |       | _        |     |     | X    |
|---|------------|----|------|----|--------------|------|-------------|------------|------|------|-------|----------|-----|-----|------|
| ſ | 序          | 类型 | 设备名称 | Ρ. | 设备IP 🛛 🗸     | 本地   | 目的IP        | 模式         | TCP连 | 虚拟串口 | 虚拟串口状 | 设备ID     | TXD | RXD |      |
|   | 7          | 手动 | lyh  |    | 192.168.30.2 | 9480 | 192.168.1.3 | TCP Server | 未建立  | 未设置  | 未联通   | C4E87934 | 0   | 0   |      |
|   |            |    |      |    |              |      |             | 1          |      |      |       |          |     |     | 自动搜索 |

至此, Vircom软件端已就位,可关闭至后台运行,并且 s7oiehsx 这个服务也可以启动了。

七、将 PLC 网口与设备网口相连,打开 STEP7,选择计算机正在上网的网卡,通过 127.0.0.1 这个 IP 地址来 搜索 PLC。

| 通信                                                  | X                                                                                   |
|-----------------------------------------------------|-------------------------------------------------------------------------------------|
| 网络接口卡<br>TCP/IP -> Intel(R) Centrino(R) A ▼         |                                                                                     |
| <ul> <li>         ·</li></ul>                       | 按下 "编辑" 按钮以更改所选 CPU 的 IP 数据和站名称。按下 "闪<br>烁指示灯" 按钮使 CPU 的 LED 持续闪烁,以便目测找到连接的<br>CPU。 |
| 添加 CPU                                              | www.c. datable                                                                      |
| IP 地址<br>127 · 0 · 0 · 1<br>符号名称(可选)                | n er er er er er er er er er er er er er                                            |
|                                                     | 确定取消                                                                                |
|                                                     | 站名称(ASCII字符 a-z、0-9、-和.)                                                            |
| 查找 CPU         添加 CPU         编辑 CPU         删除 CPU |                                                                                     |
|                                                     | · 确定 · 取消                                                                           |